# 自分のパソコンのMACアドレス の調べ方

### 室蘭工業大学 情報教育センター

### スタート → ①Winsows -> 設定 → ② ネットワークとインターネットを選択

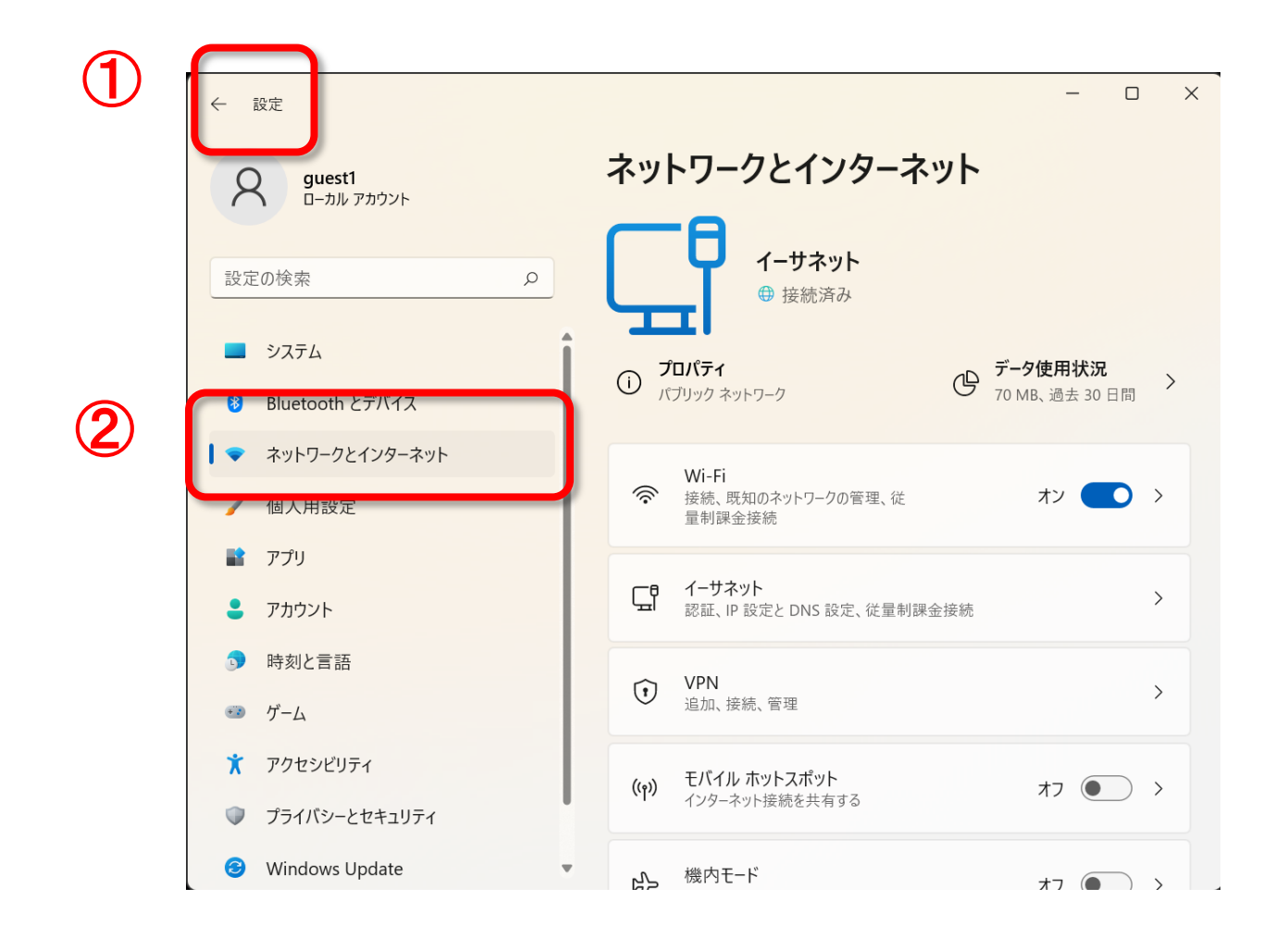

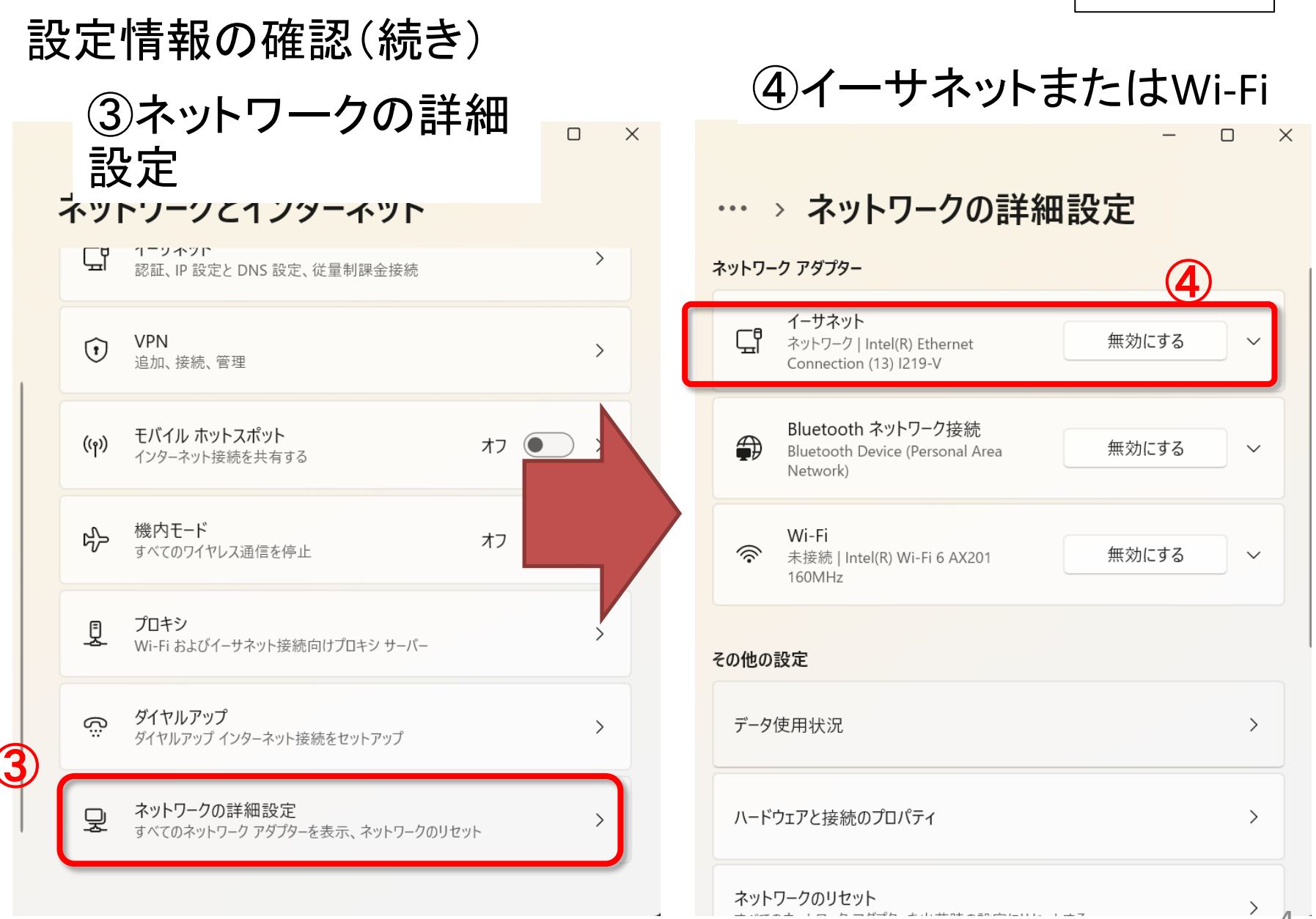

### 設定情報の確認(続き)

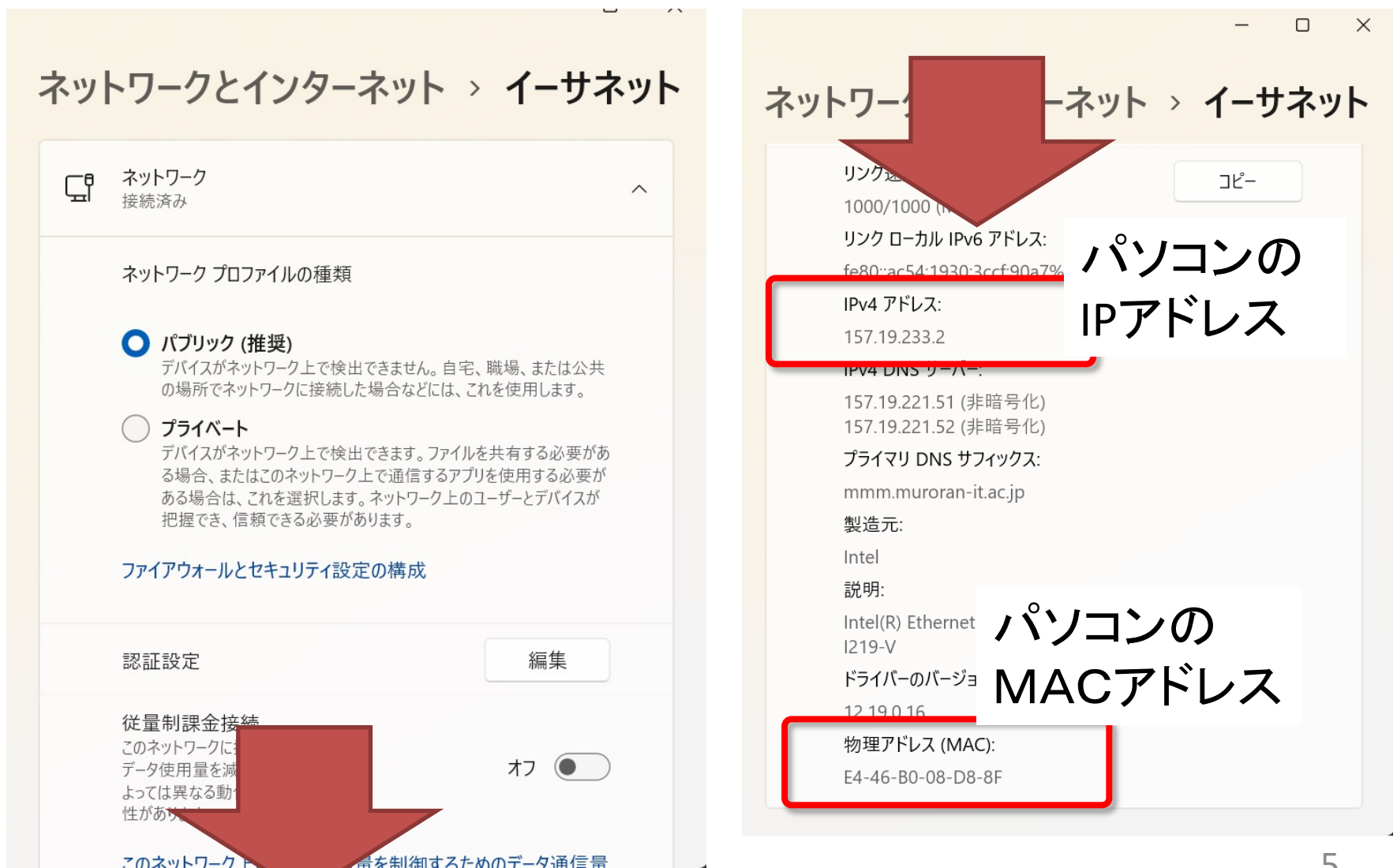

## MacOS X

#### MacOSX

システム環境設定を選択

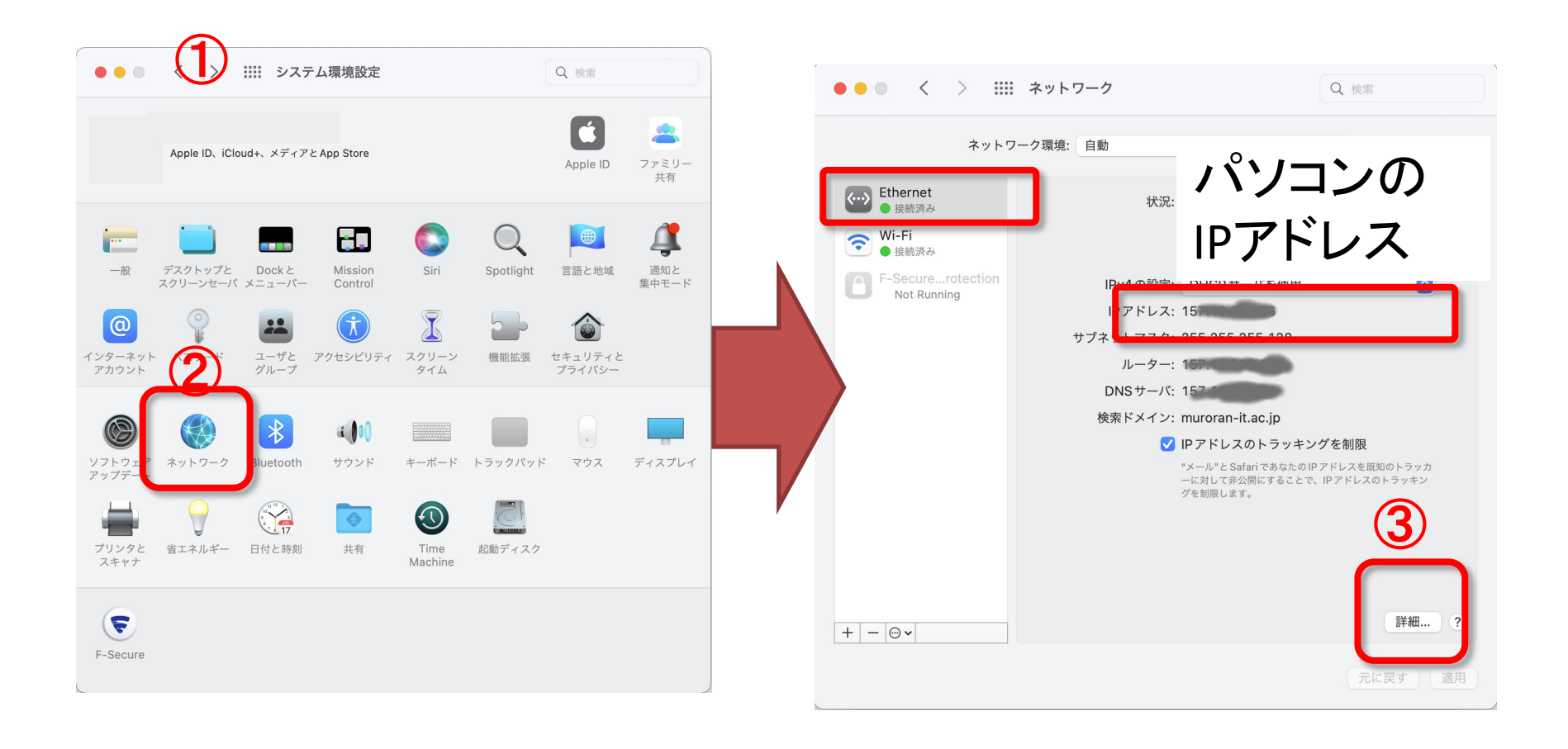

#### MacOSX

# Ethernet(有線)のMACアドレス

| ••• <    | 〉 IIII ネットワーク                                                      |                                                                                           | 入 検索              |          |
|----------|--------------------------------------------------------------------|-------------------------------------------------------------------------------------------|-------------------|----------|
| Ethernet | TCP/IP DNS WINS<br>MACアドレ::<br>構成:自<br>速度: 10<br>通信方式: 全<br>MTU: 標 | 802.1X   プロキミ ハードウェ<br>動<br>000baseT<br>二重,フロー制御, 省電力 Ethernet<br>準 (1500)<br>AVB/EAV モード | パソコン              | の<br>ドレス |
| ?        |                                                                    | <i>+</i> +                                                                                | ンセル OK<br>元に戻す 適用 |          |

# スマフォのMACアドレス

## 【Android端末】

- ・設定→端末情報 → ステータス(または端末の状態)
- 項目名:「Wi-Fi MAC アドレス」

【iOS端末】

- 設定→一般→情報
- 項目名:「Wi-Fi アドレス」